## Memorial University iCent app Login Steps

## Follow the login steps below:

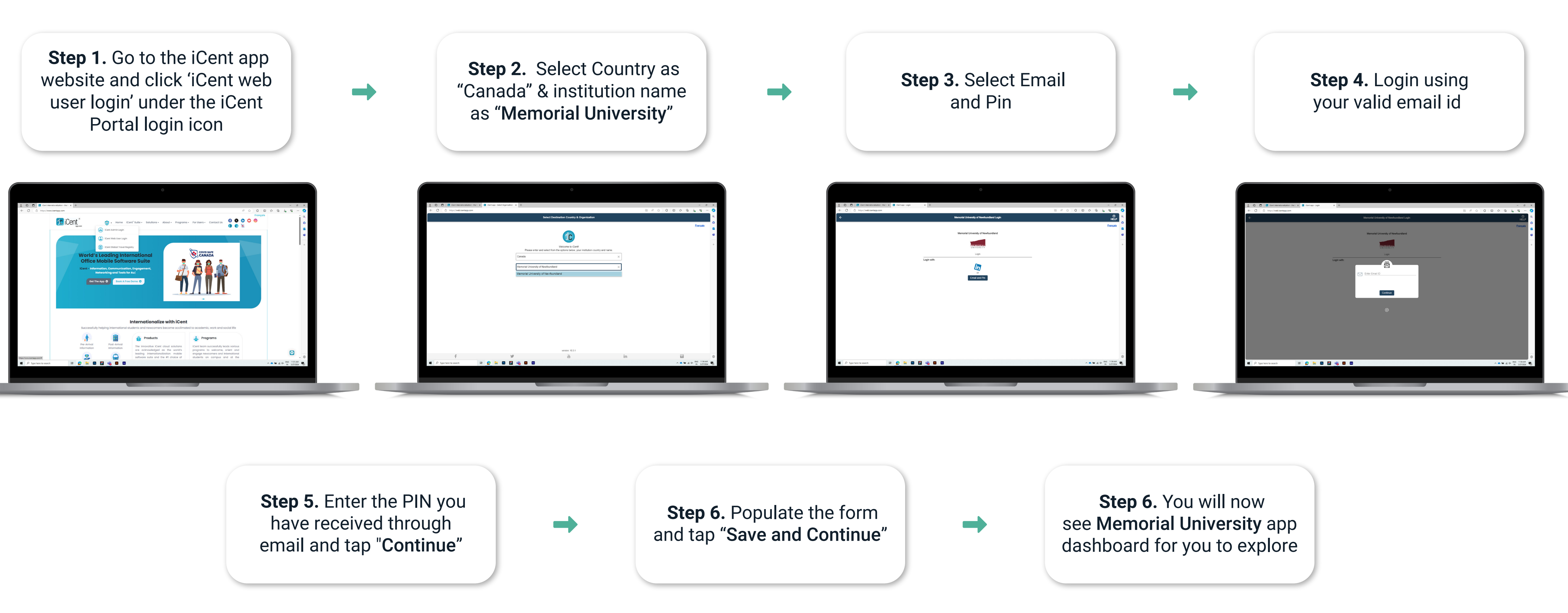

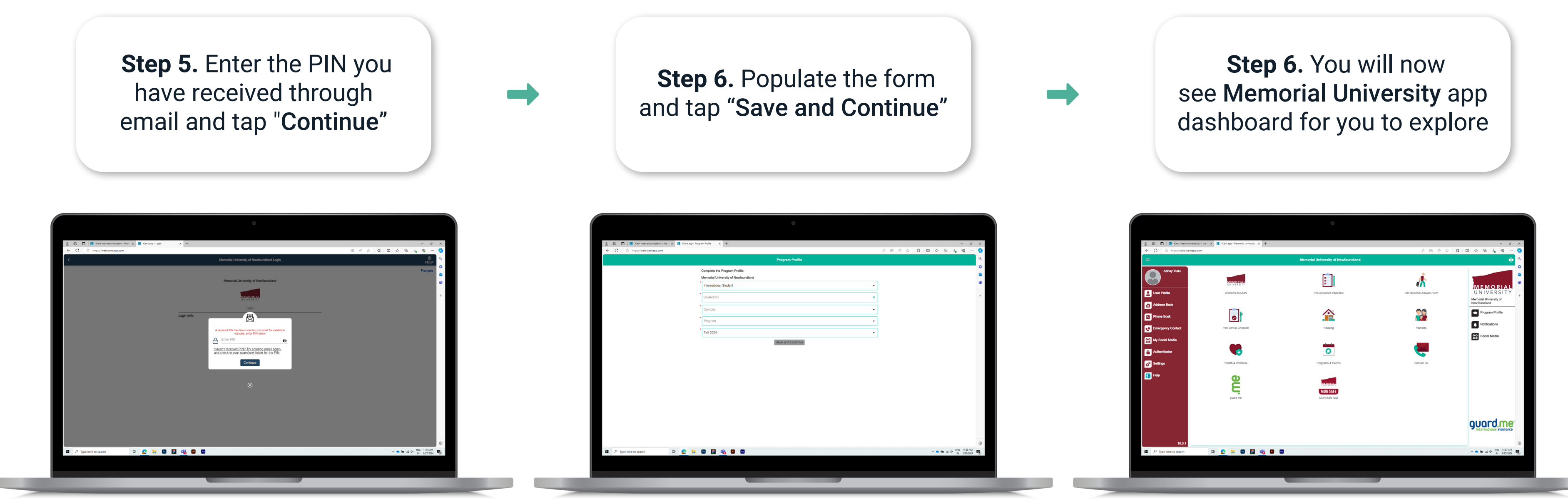

Any questions, write an email to support@iCent.app

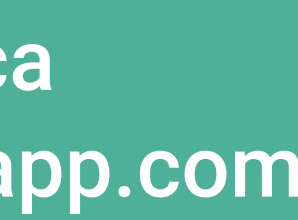